| 2025/02/25 00:49                                                                                                    | 1/2                        |
|----------------------------------------------------------------------------------------------------|----------------------------|
| Guide connexion Wifi écran                                                                                                    |                            |
| 1 - Aller dans "Menu" puis "Réseau"                                                                                                    |                            |
| ×                                                                                                    |                            |
| 2- Ensuite Allez dans "Ouvrir les Paramètres réseau"                                                                                                    |                            |
| ×                                                                                                    |                            |
| <u>3 - Dans "Type de Réseau" choisir "Sans fil" et valider avec la touche "OK"</u>                                                                                                    |                            |
| 4- L'écran lance une mise à jour des réseaux sans fils disponibles                                                                                                    |                            |
| 5 - Une fois la recherche terminée, il faudra sélectionner le réseau Wifi de votre agene<br>wifi de votre smartphone. Puis appuyer sur la touche "Ok" pour le valider.                             | <u>e ou le réseau</u> :    |
| 6 - Un clavier virtuel apparait afin de rentrer la clé wifi (fournie par votre FAI, ou dans<br>partage de connexion de votre smartphone). Rentrez la clén ensuite validez avec la to<br>"Terminée" | <u>le menu de</u><br>vuche |
| 7 - L'écran va vérifier sa connexion au réseau et une fois la connexion établie vous au message "Votre périphérique est connecté à Internet"    ×                                                  | <u>rez comme</u>           |
|                                                                                                    |                            |

- 8 - Quitter le menu avec le bouton "Exit" ou en appuyant plusieurs fois sur le bouton "Return"

<u>9 - Pour lancer l'application zebrix il ne vous reste plus qu'à faire "Home" puis "Zebrix, Lancement de l'URL", l'application va charger avec de se lancer</u>

××

×

10 - Une fois terminé le contenu se diffuse

×

From: https://documentation.zebrix.net/ - **zebrix documentation** 

Permanent link: https://documentation.zebrix.net/doku.php?id=fr:connexion\_ecran\_wifi

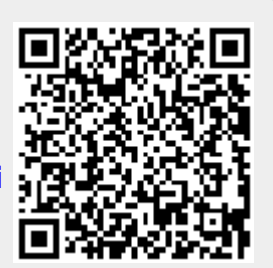

Last update: 2022/08/17 14:00